# "来滨办"使用说明

# 第一步:通过验证码登录"来滨办"

通过输入本人手机号和验证码即可登录。

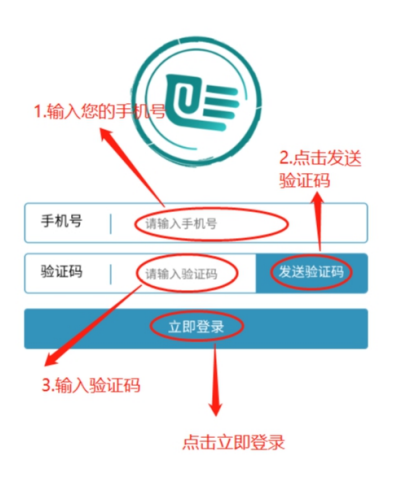

# 第二步:实名认证

在"个人中心"页面点击"立即认证"按钮进入申请人脸部识别操作,并填写认证信息。

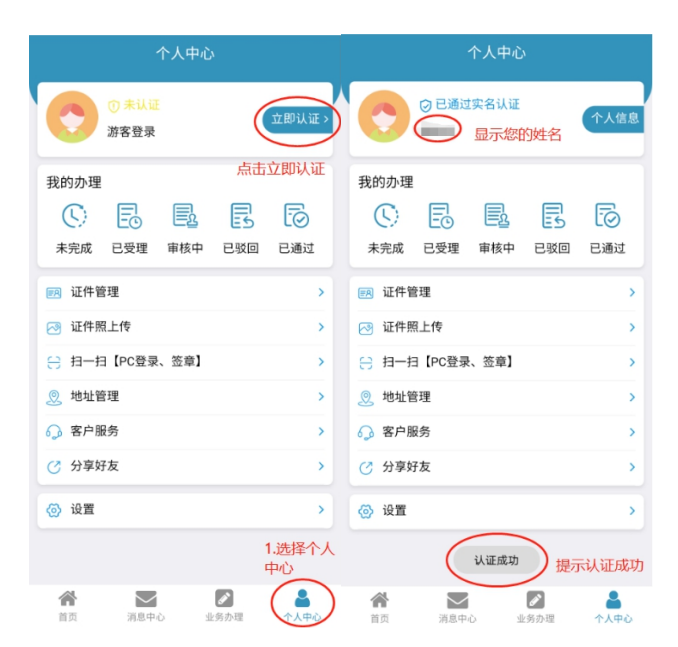

#### 第三步:选择申请事项

完成实名认证后在"业务办理"页面点击"切换区县" 按钮,选择相应的区县,选择相关事项。认定高级中学、中 等职业学校、中等职业学校实习指导教师资格,选择"滨州 市"。认定幼儿园、小学和初级中学教师资格,选择对应的 区县。

| ĸ    | 来滨办     |      | ♥ 切換区具 业务办理            |
|------|---------|------|------------------------|
| 前区县  |         | 滨州市  | 🗇 执业药师注册               |
| i有区县 |         |      | 🗊 高级中学教师、中等职业学校教师资格和中等 |
| 滨州市  | 滨城区     | 沾化区  | 🗈 高中语文、数学及英语教师资格认定     |
|      |         |      | 🖹 高中政治、历史及地理教师资格认定     |
| 惠民县  | 阳信县     | 无棣县  | 🖹 高中物理、化学及生物教师资格认定     |
| 博兴县  | 邹平市     | 开发区  | 自高中其他学科教师资格认定          |
| 1477 | 49 1 19 | //xE | 自中等职业学校教师及实习指导教师资格认定   |
| 北海新区 | 高新区     |      | 印 企业档案查询               |
|      |         |      | 🗈 设立从事电子出版物零售、出租业务的电子出 |
|      |         |      | 文物保护单位原址保护措施审批         |
|      |         |      | 印 市属非公募基金会成立、变更、注销登记   |
|      |         |      | 該善组织认定(基金会认定慈善组织)      |
|      |         |      | 」城市规划区内设置雕塑审批(审核)      |
|      |         |      | 设立普通技工学校审批             |
|      |         |      | A 🖸 🖉                  |

## 第四步:办理事项

进入预办理页面,点击"立即办理"按钮进入办理页面。

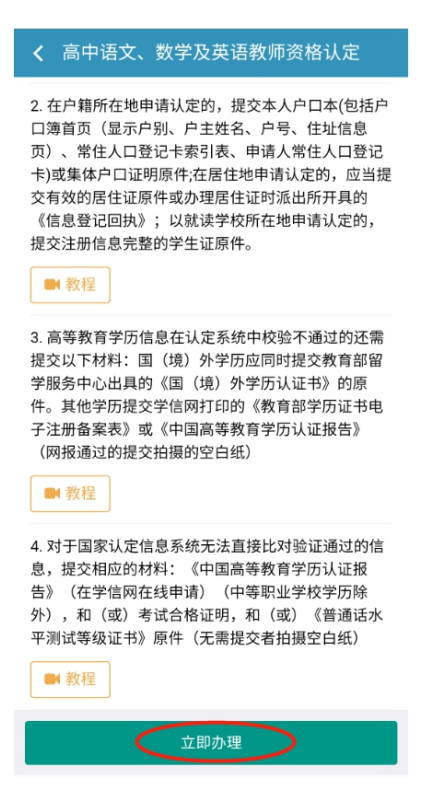

在办理页面点击"办理"按钮,将对应的相关材料一一

上传。

| <b>く</b> 高中语文、数学及英语教师资格认定                                                                                                    |  |  |  |  |  |
|----------------------------------------------------------------------------------------------------|--|--|--|--|--|
| 1. 身份证(正反面)                                                                                                    |  |  |  |  |  |
| ◎ 不可撤回                                                                                                    |  |  |  |  |  |
| 2. 在户籍所在地申请认定的,提交本人户口本(包括户<br>口簿首页(显示户别、户主姓名、户号、住址信息<br>页)、常住人口登记卡索引表、申请人常住人口登记<br>卡)或集体户口证明原件;在居住地申请认定的,应当提<br>交有效的居住证原件或办理居住证时派出所开具的<br>《信息登记回执》;以就读学校所在地申请认定的,<br>提交注册信息完整的学生证原件。 |  |  |  |  |  |
| ② 办理 ● 教程 ② 不可撤回                                                                                                    |  |  |  |  |  |
| 3. 高等教育学历信息在认定系统中校验不通过的还需<br>提交以下材料:国(境)外学历应同时提交教育部留<br>学服务中心出具的《国(境)外学历认证书》的原件。其他学历提交学信网打印的《教育部学历证书电<br>子注册备案表》或《中国高等教育学历认证报告》<br>(网报通过的提交拍摄的空白纸)                                   |  |  |  |  |  |
| ● 赤理 ● 教程 ② 不可撤回                                                                                                    |  |  |  |  |  |
| <ol> <li>对于国家认定信息系统无法直接比对验证通过的信息,提交相应的材料:《中国高等教育学历认证报告》(在学信网在线申请)(中等职业学校学历除外),和(或)考试合格证明,和(或)《普通话水平测试等级证书》原件(无需提交者拍摄空白纸)</li> <li>② 办理</li> </ol>                                    |  |  |  |  |  |

#### 第五步: 文件上传

点击"上传文件"按钮,选择上传方式,材料上传完成 后,请点击"签章提交"按钮。

注意:材料上传包括两种方式:

(1) 拍照上传:拍摄上传时一定要确保材料的四个边角拍摄在内;

(2) 扫描件上传:如果您上传的是高清扫描件或手机、电脑截图,请点击"扫描件上传"。

上传完成后,请预览所上传的材料,若材料上传不规范,请点击"◎"按钮删除图片,并重新上传。

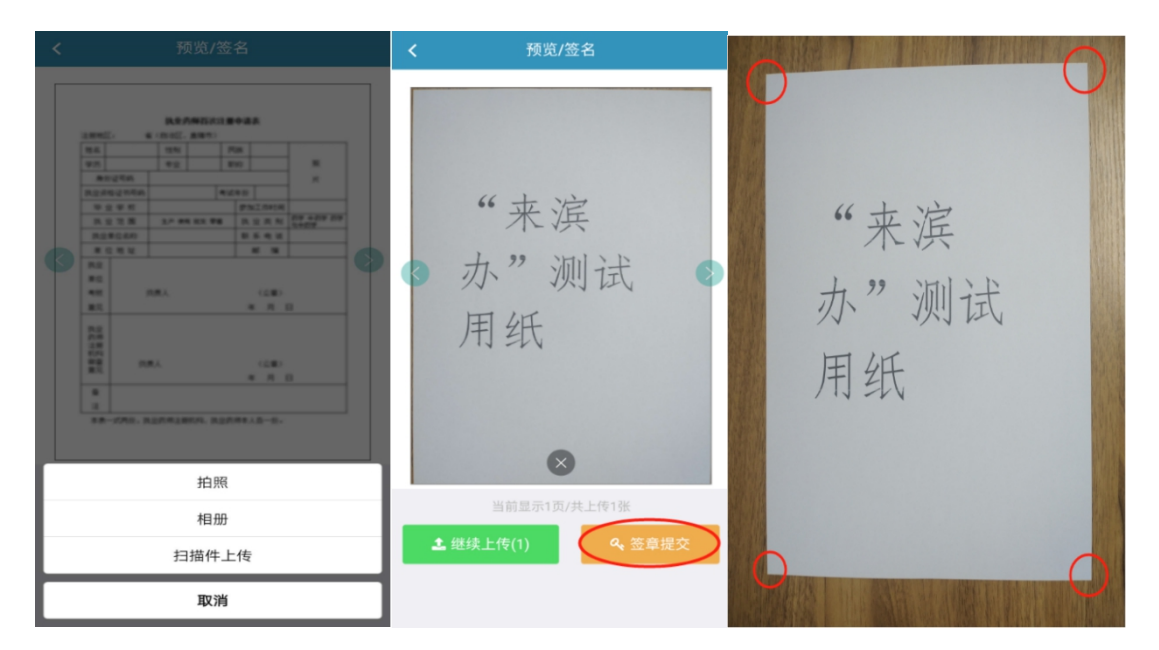

#### 第六步:提交审核

提交所需材料,并填写邮寄地址完成后,请点击"提交 审核"按钮。

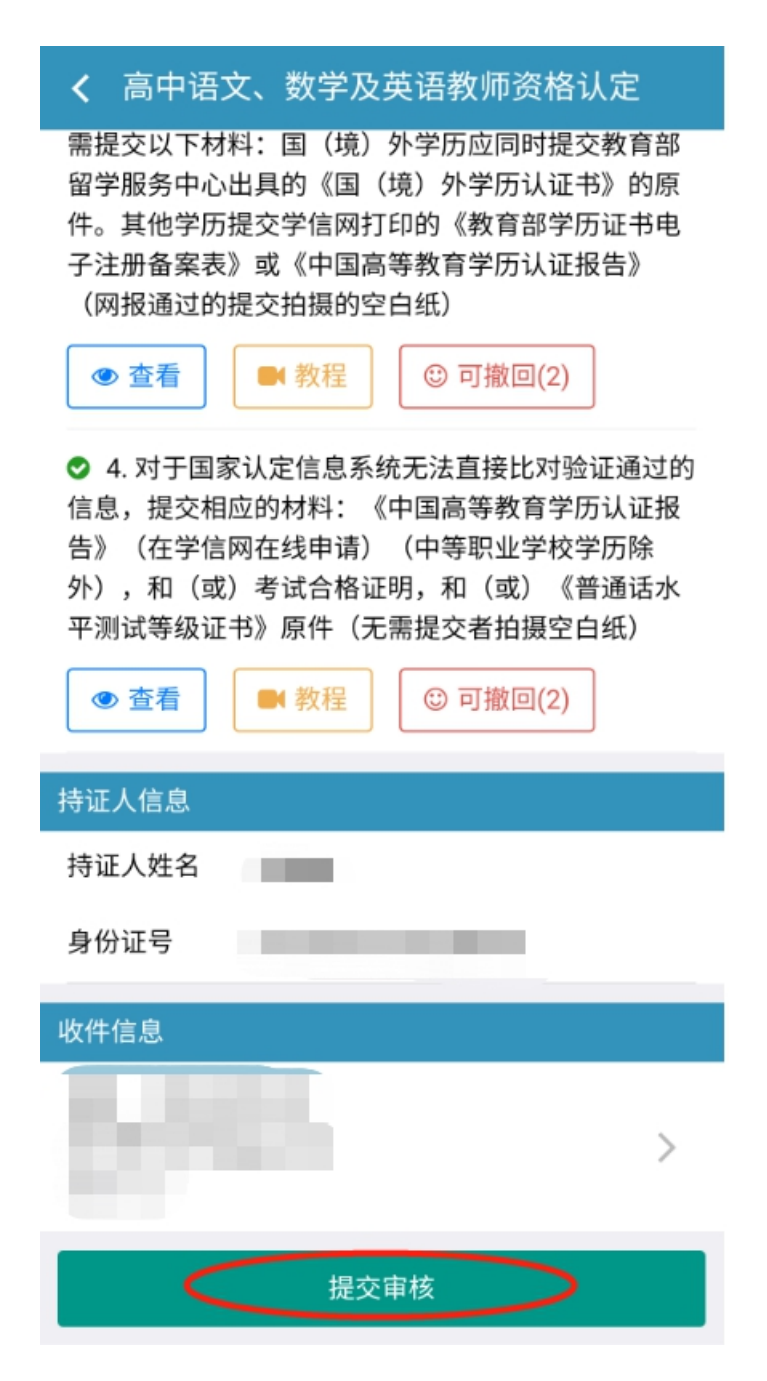

若材料需要补正,将会收到相关短信,同时,可在"来 滨办"的"消息中心"页面看到相关消息通知。请根据相关 信息再次准备材料。

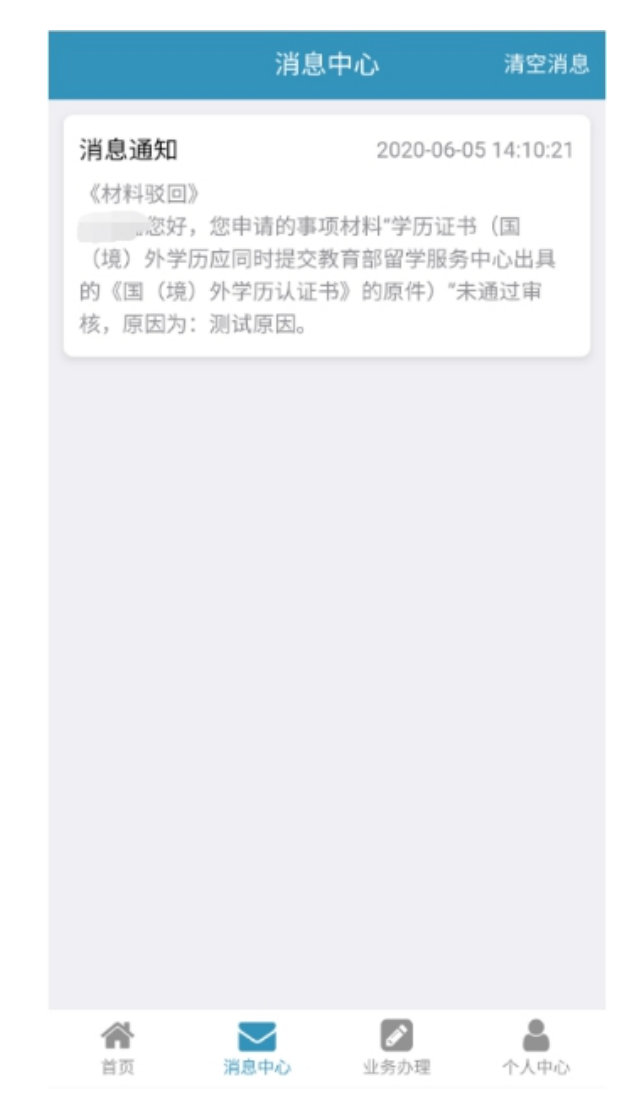

## 第七步: 审核通过

审核通过后,将会收到短信提示,也可在"个人中心" 页面点击"已通过"按钮查看。请您根据短信或"消息中心" 中的提示,请按要求邮寄近期一寸免冠彩色白底证件照1张 (正规证件相片,用以办理教师资格证书,应与网上申报时 上传相片同底版)。

| 个人中心                                                                                                    | 消息中心 清空消息                                                                                                    |  |  |
|----------------------------------------------------------------------------------------------------|----------------------------------------------------------------------------------------------------|--|--|
| <ul> <li>○ 已通过实名认证</li> <li>个人信息</li> <li>我的办理</li> <li>長の</li> <li>長の</li> <li>長の</li> <li>長の</li> <li>長の</li> <li>長の</li> <li>しの</li> <li>しの&lt;</li></ul> | <b>消息通知</b><br>《邮寄纸质材料或证件(废止证件)》<br>您好,您申请的事项"高中语文、数学及英<br>语教师资格认定"材料审核流程已完成,请邮寄近期<br>一寸免冠彩色白底证件照1张(正规证件相片,用以<br>办理教师资格证书,应与网上申报时上传相片同底<br>版,相片背面写明姓名、报名号、学段)至滨州市<br>政务服务中心二楼E03窗口,联系电话:0543-<br>3185571,0543-3203386。 |  |  |
| 図 证件管理 >                                                                                                    |                                                                                                    |  |  |
| ⊖ 扫一扫【PC登录、签章】 >                                                                                                    |                                                                                                    |  |  |
| 义 地址管理                                                                                                    |                                                                                                    |  |  |
| ↔ 客户服务 >                                                                                                    |                                                                                                    |  |  |
| ♂ 分享好友 >                                                                                                    |                                                                                                    |  |  |
| ② 设置 >                                                                                                    |                                                                                                    |  |  |
|                                                                                                    |                                                                                                    |  |  |
| 資面         消息中心         必易办理         今人中心                                                                                                    | ☆ ご                                                                                                    |  |  |